# Capacitación

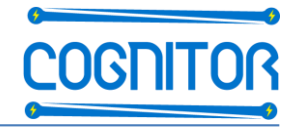

CONCEPTOS DE DISEÑO + software SwitchgearDesign PARA TABLEROS, CELDAS, APARAMENTAS, DUCTOS DE BARRAS Y SUBESTACIONES

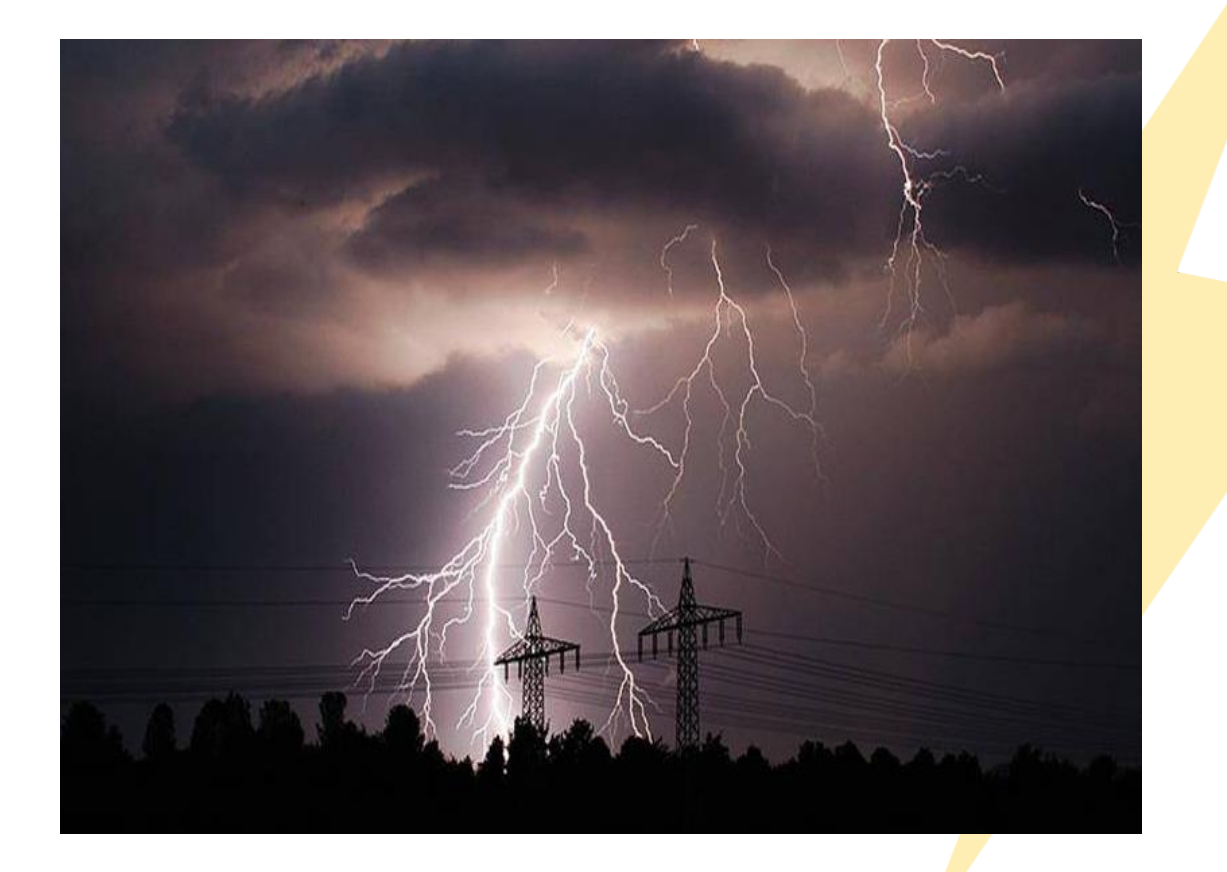

Ítem 3:

# INTRODUCIÓN AL USO del software Switchgear\_Design

www.cognitor.com.br

Presentado por Sergio Feitoza Costa – Cognitor Capacitación --- sergiofeitoza@cognitor.com.br

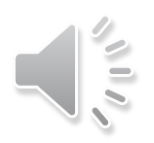

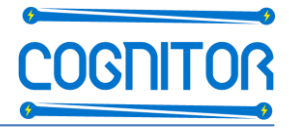

- Las principales aplicaciones y potencialidades del software SwitchgearDesign.
- Las pantallas, aplicaciones, variables de entrada y de salida de los resultados,
- En los documentos completos de la formación se muestran
  - Unidades empleadas, condiciones de uso y la validación
  - Como utilizar y estudios de casos.

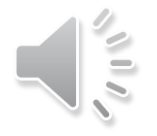

#### Pantalla principal con dados de entrada

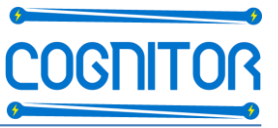

las

de

V

de

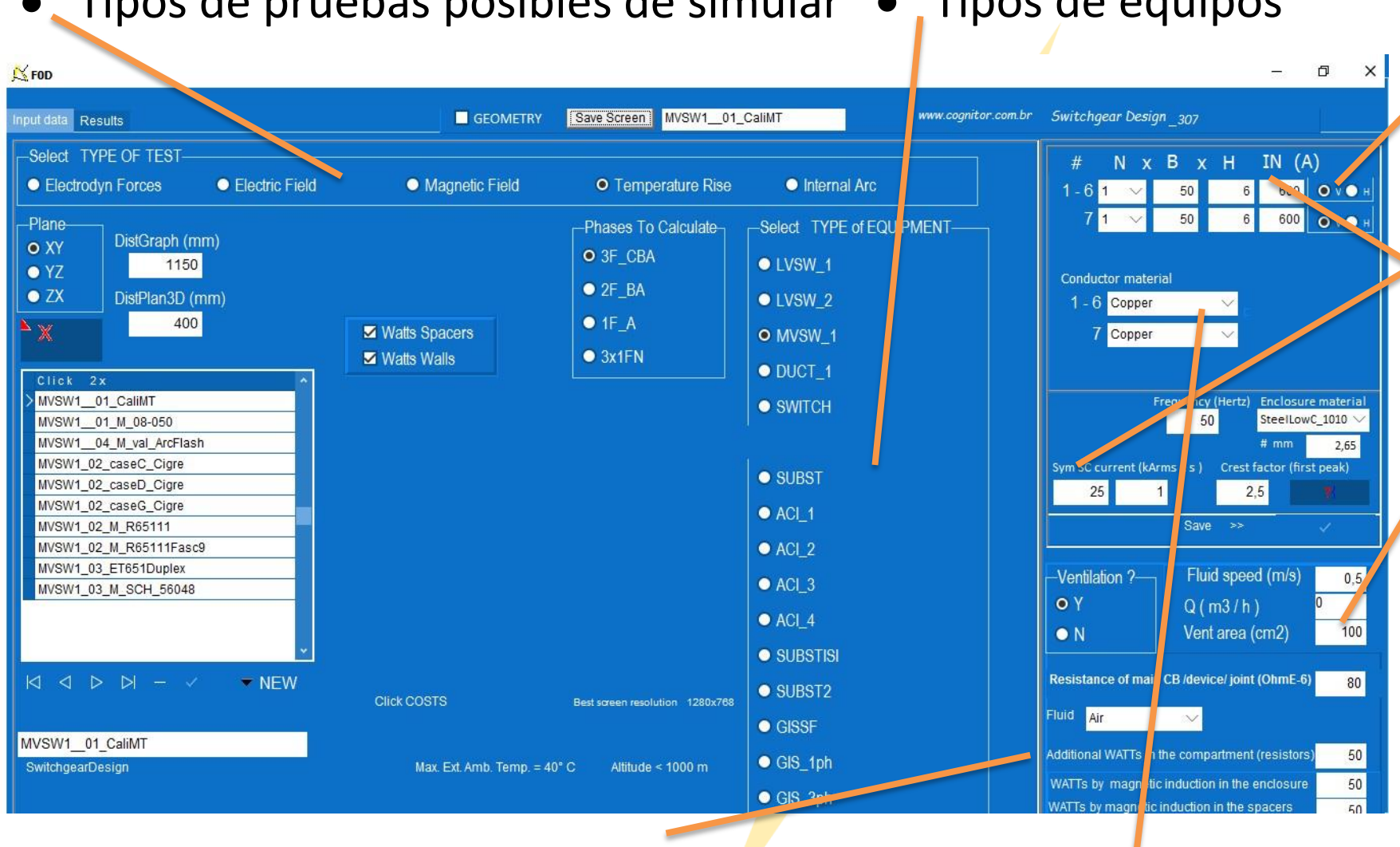

V

conexiones

• Tipos de pruebas posibles de simular • Tipos de equipos

adicionales Watts (barras calculados automáticamente)

Materiales de los conductores, placas y fluido (aire, SF6)

Área de ventilación

barras(vert, horiz)

Posición

Corrientes

nominales

corto circuito

Velocidad flujo ventiladores.

Area despresurización 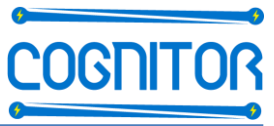

#### • Geometría, dimensiones, posiciones y numero de soportes de conductores

Numero del conductor

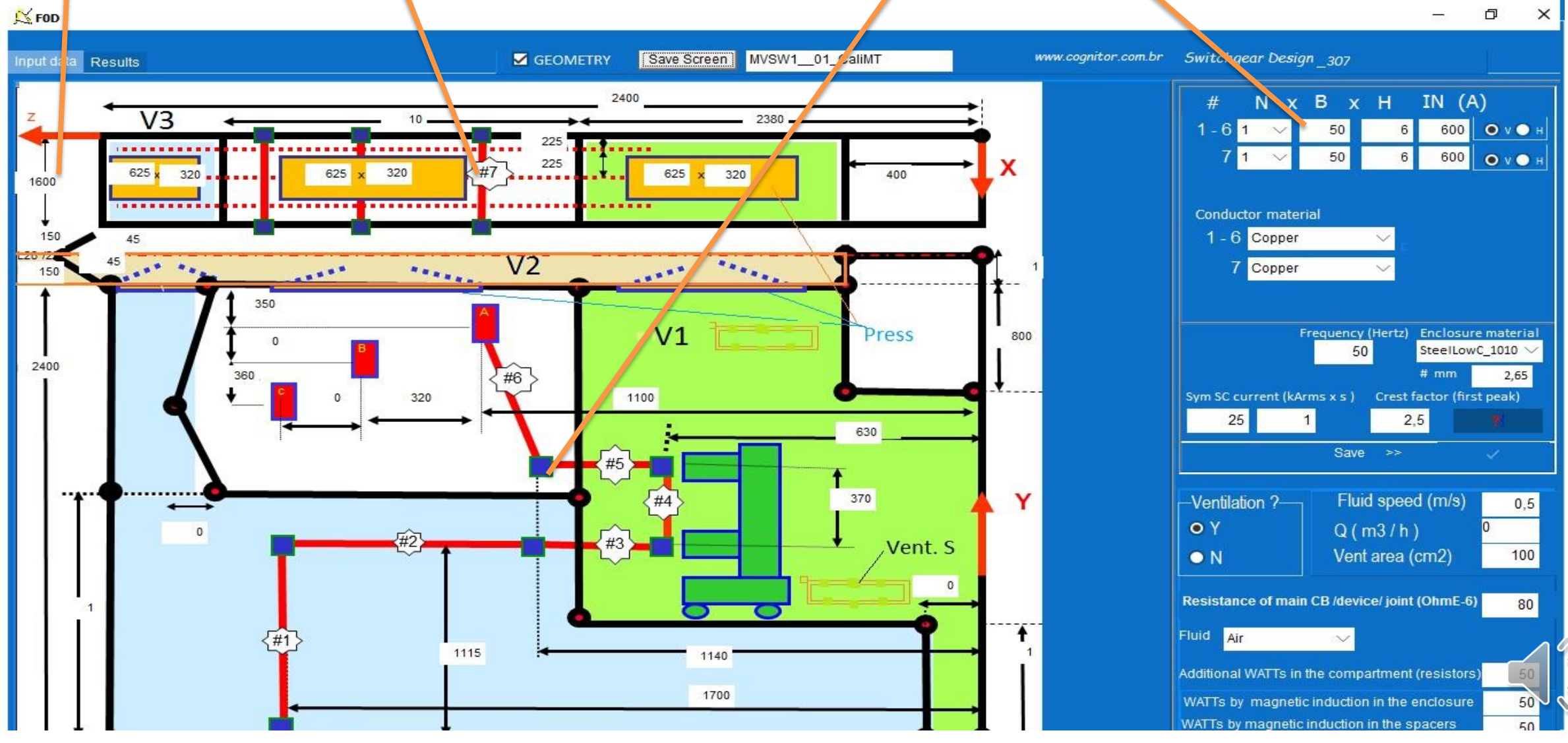

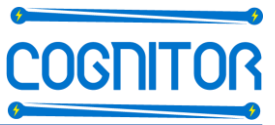

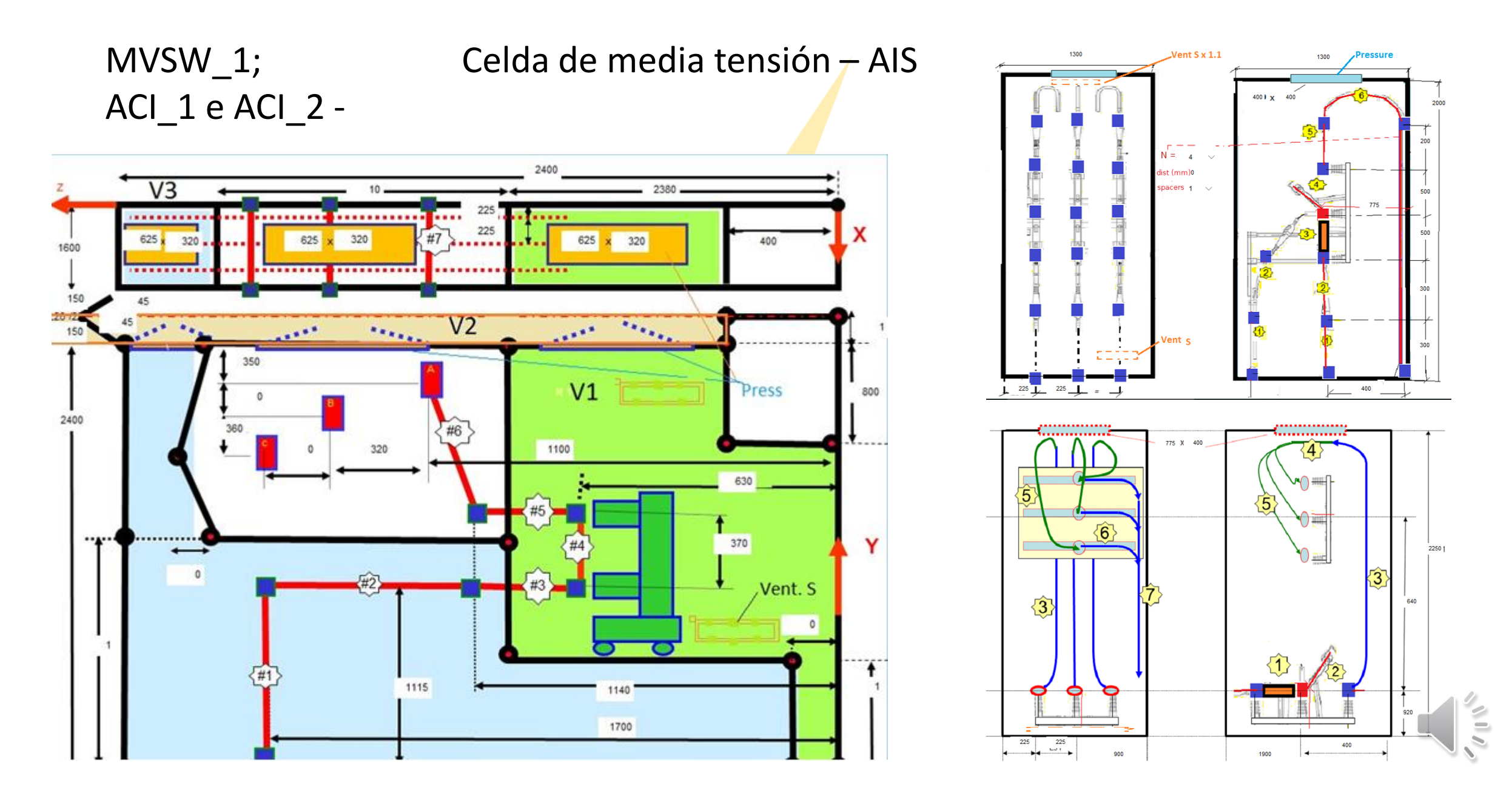

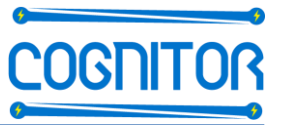

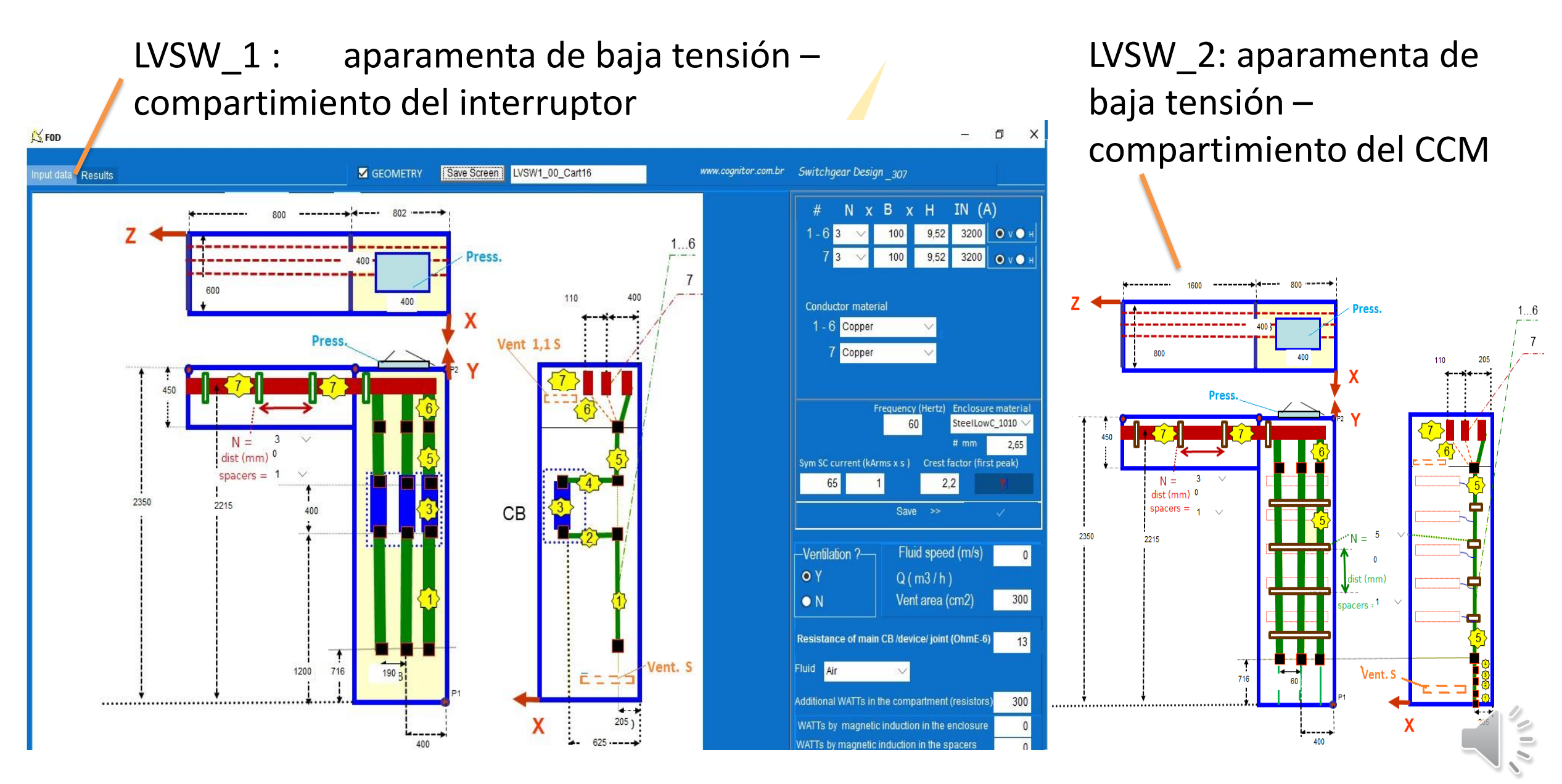

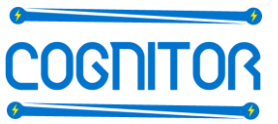

ACI\_3 - aparamentas de baja tensión

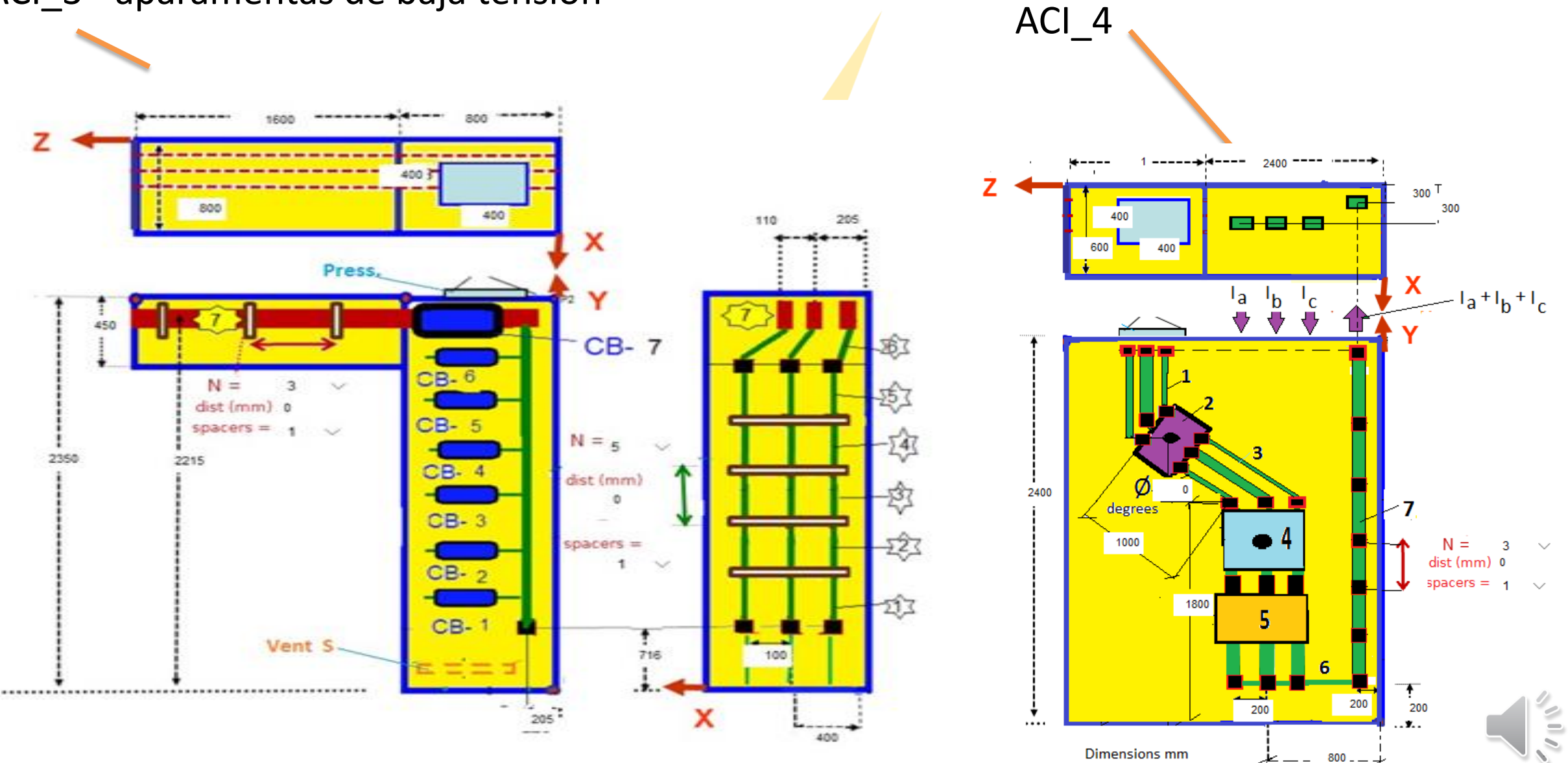

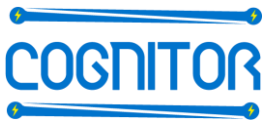

#### DUCT\_1: Ductos de barras

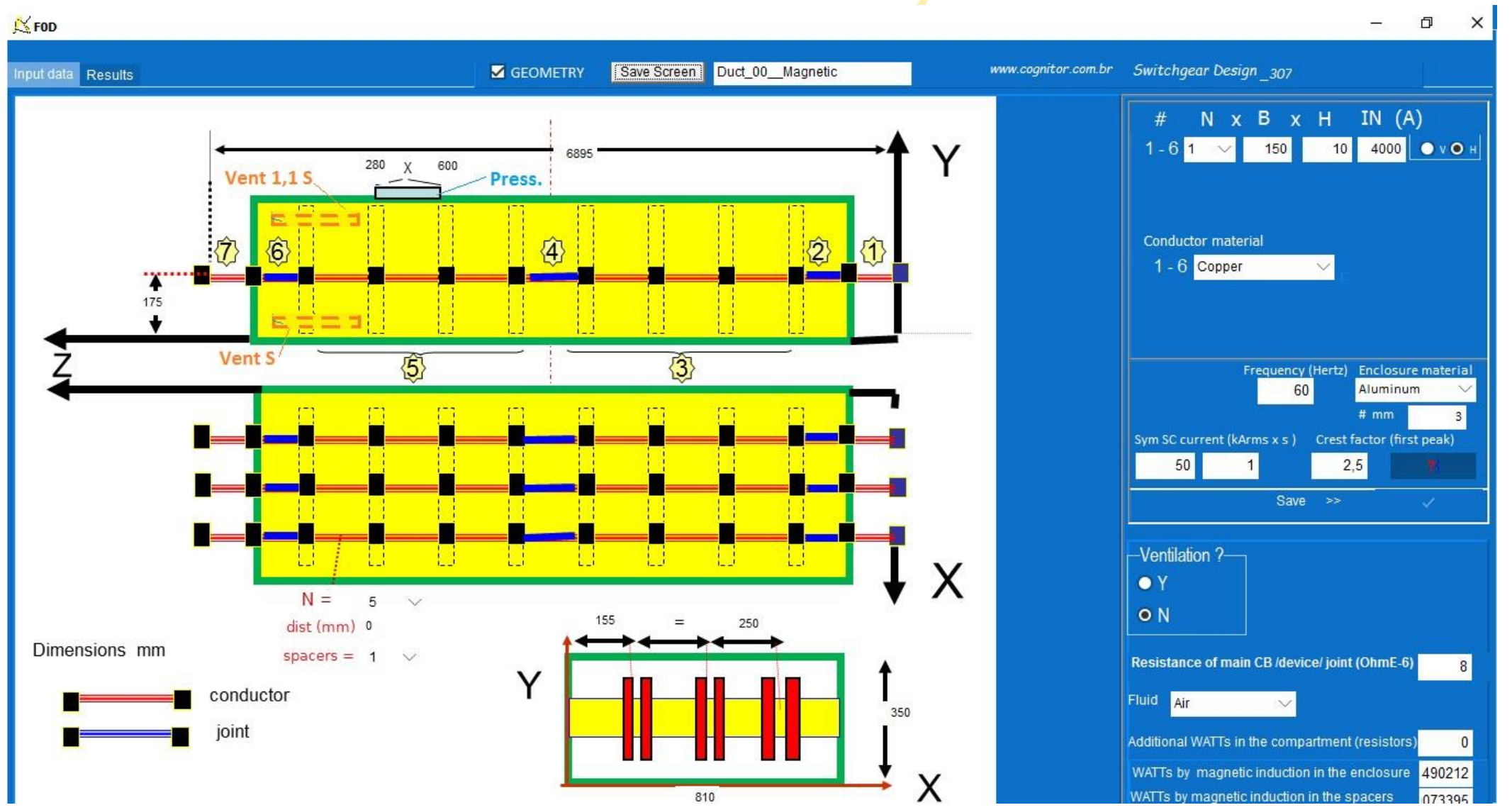

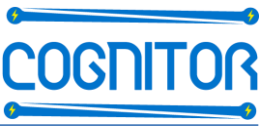

#### Subst – Arreglos de subestaciones

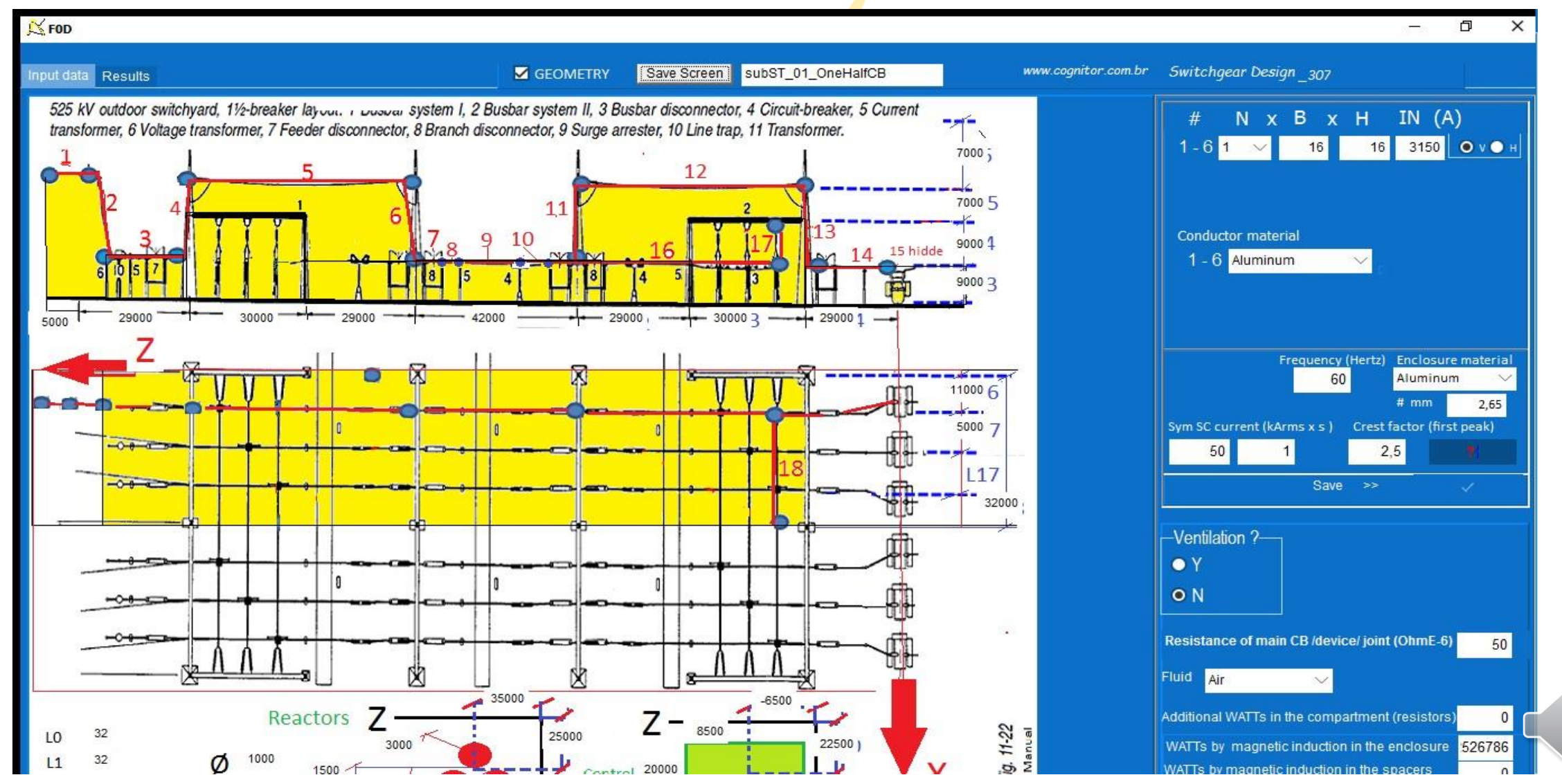

SubstISI, Subst2 – Arreglos de subestaciones

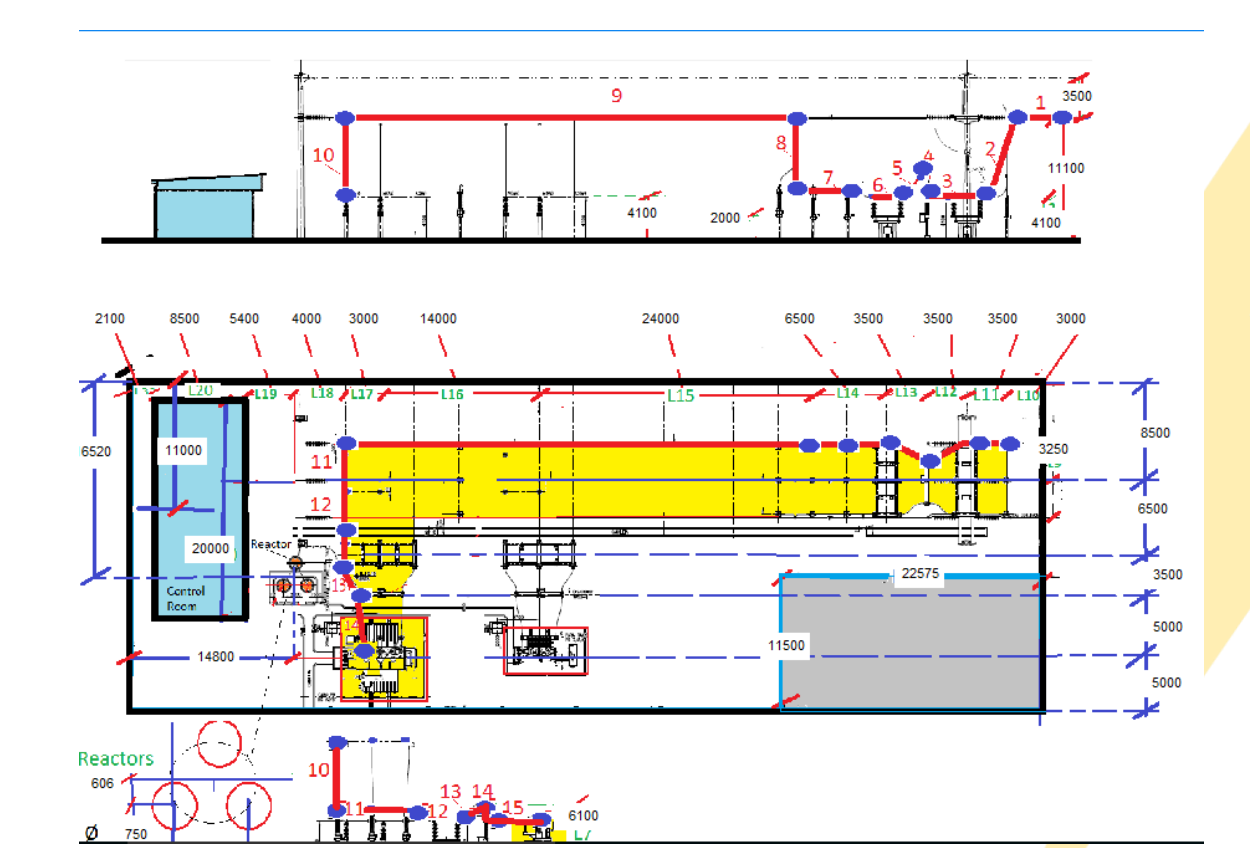

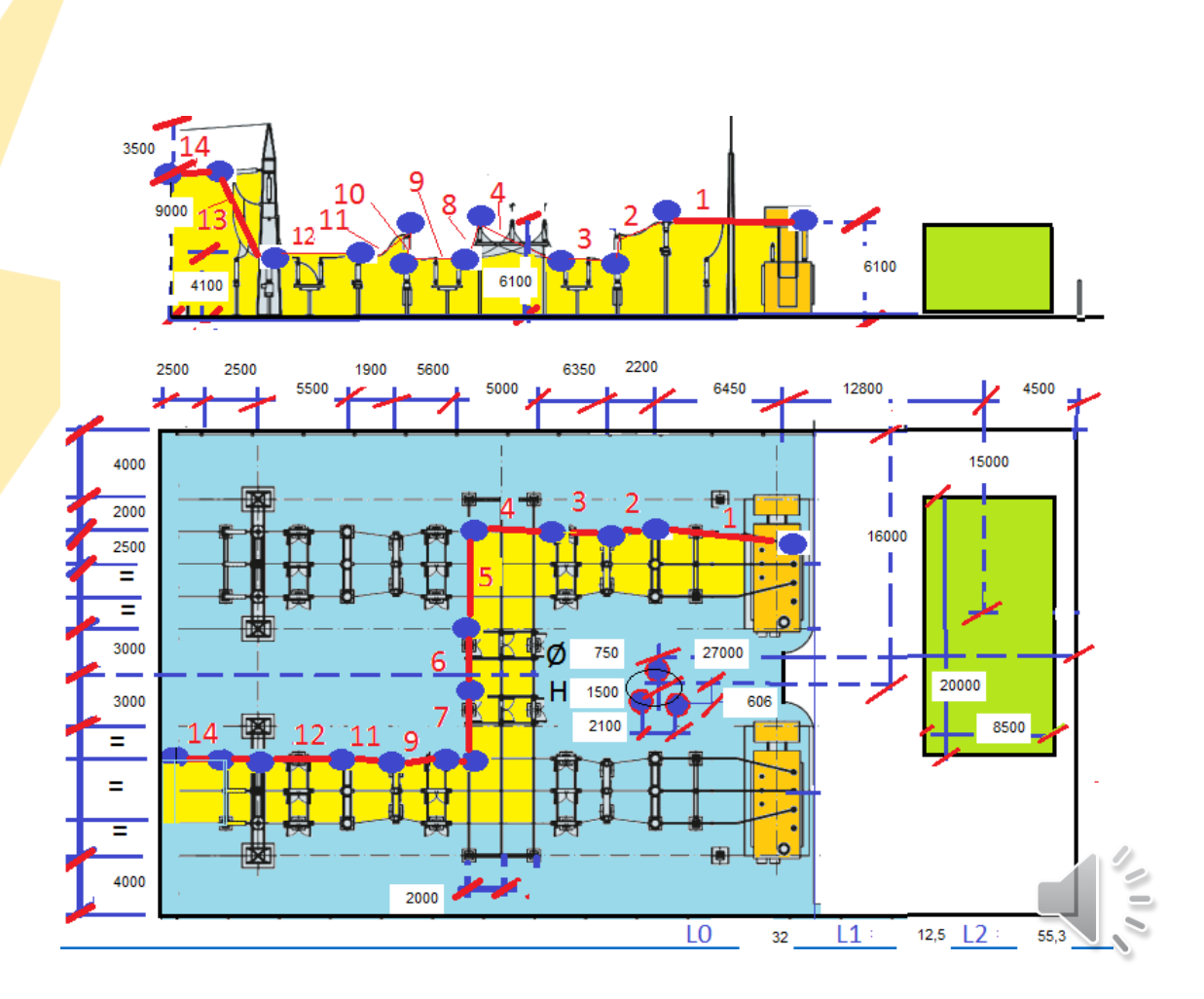

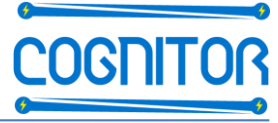

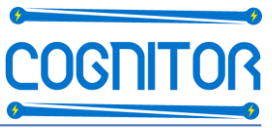

• GIS\_1ph - GIS monofásico

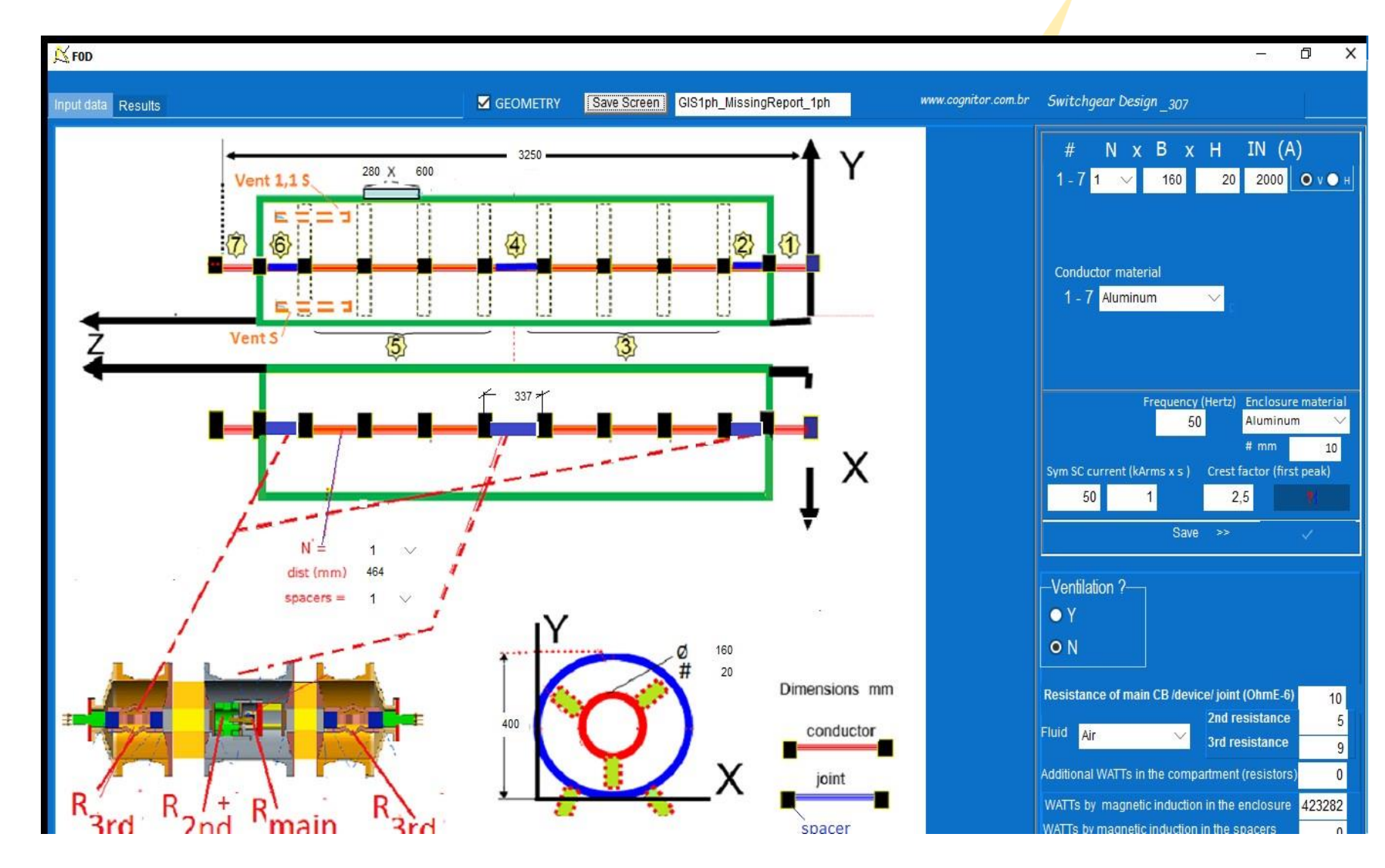

 GIS\_3ph - GIS trifásico

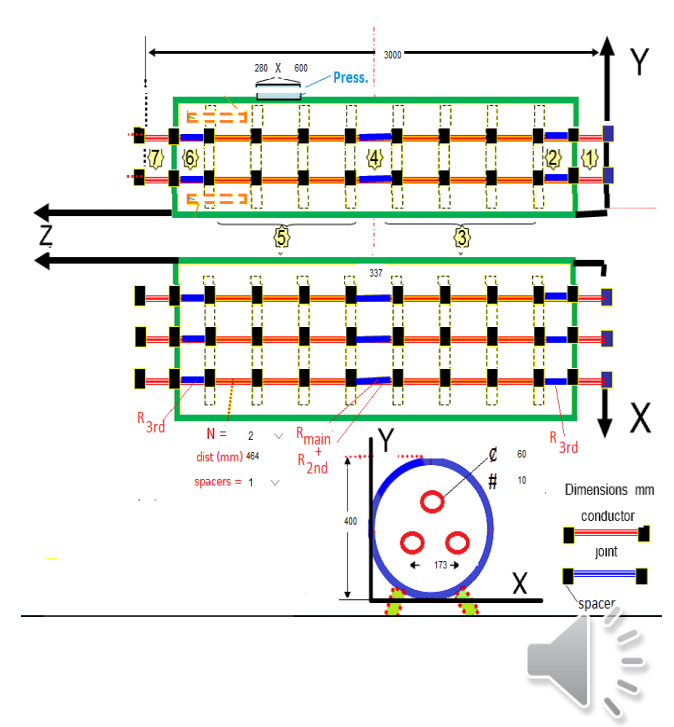

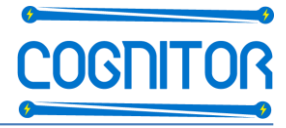

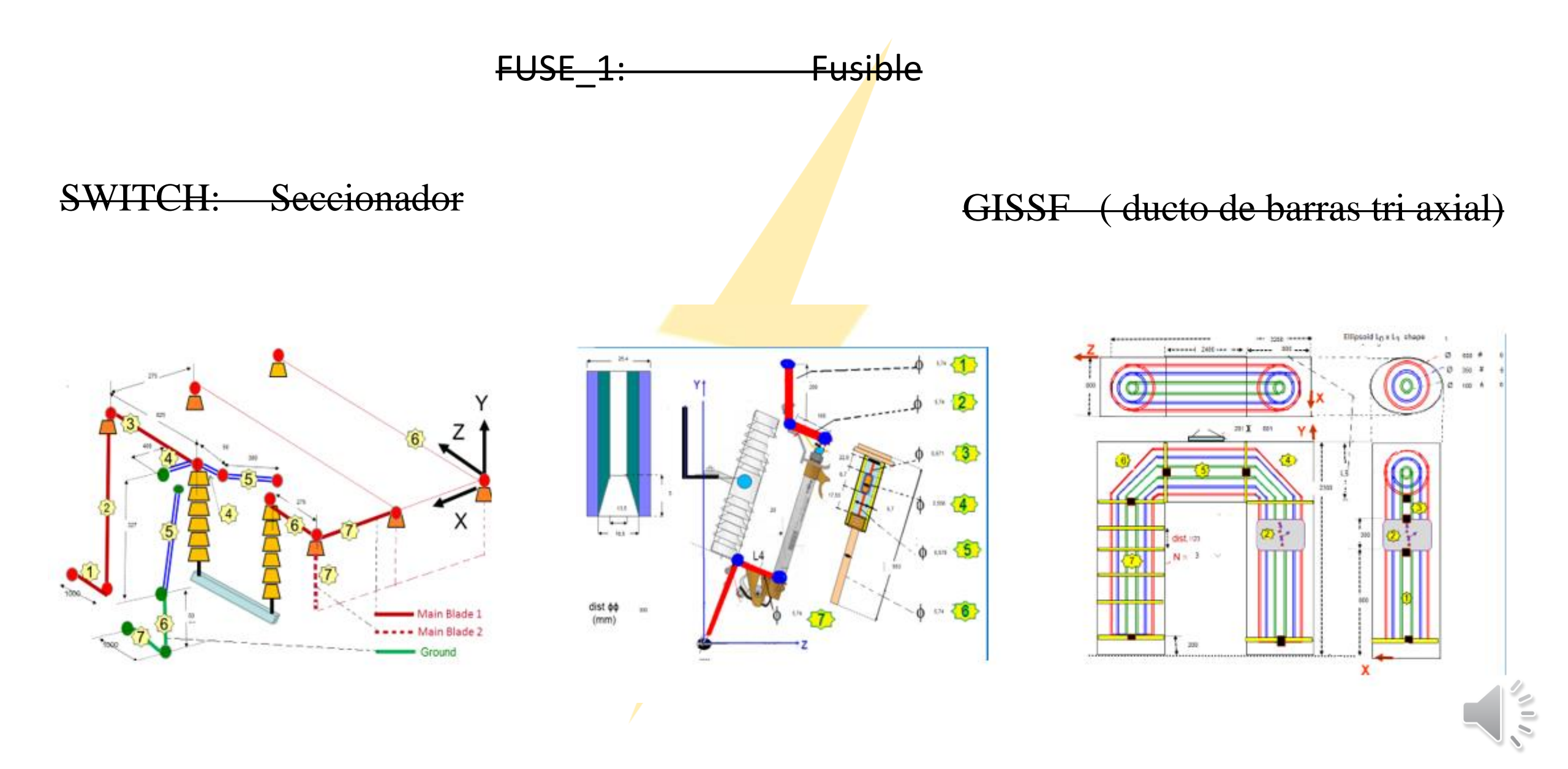

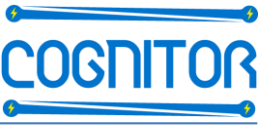

- Cálculo de los esfuerzos electrodinámicos y térmicos durante el cortocircuito
  - (relacionados con las pruebas de corrientes soportables corta duración y la cresta)
- Calentamiento: Elevación de temperatura de partes conductoras y aislantes
- Arcos internos y efectos de sobrepresiones en tableros, celdas, aparamentas, etc...
- Campos eléctricos en el interior de equipos y de subestación completa.
- Campos magnéticos dentro de equipos y subestaciones completas (incluyen efectos

del calentamiento por inducción magnética en las partes metálicas)

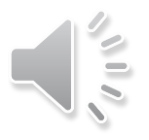

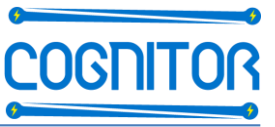

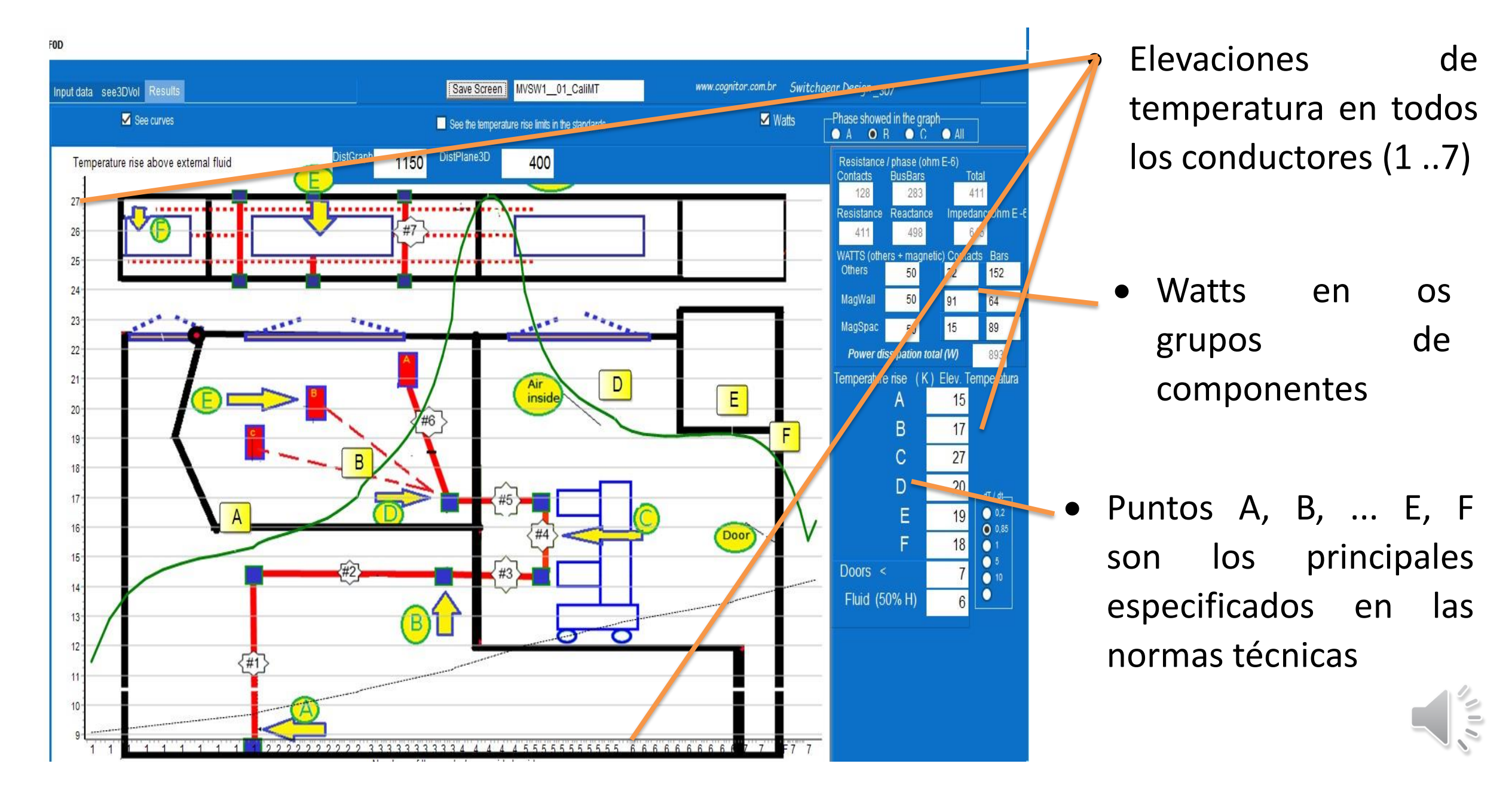

#### Pantalla de resultados - esfuerzos electrodinámicos y térmicos en cortocircuito

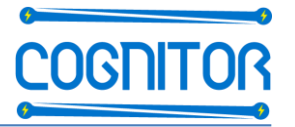

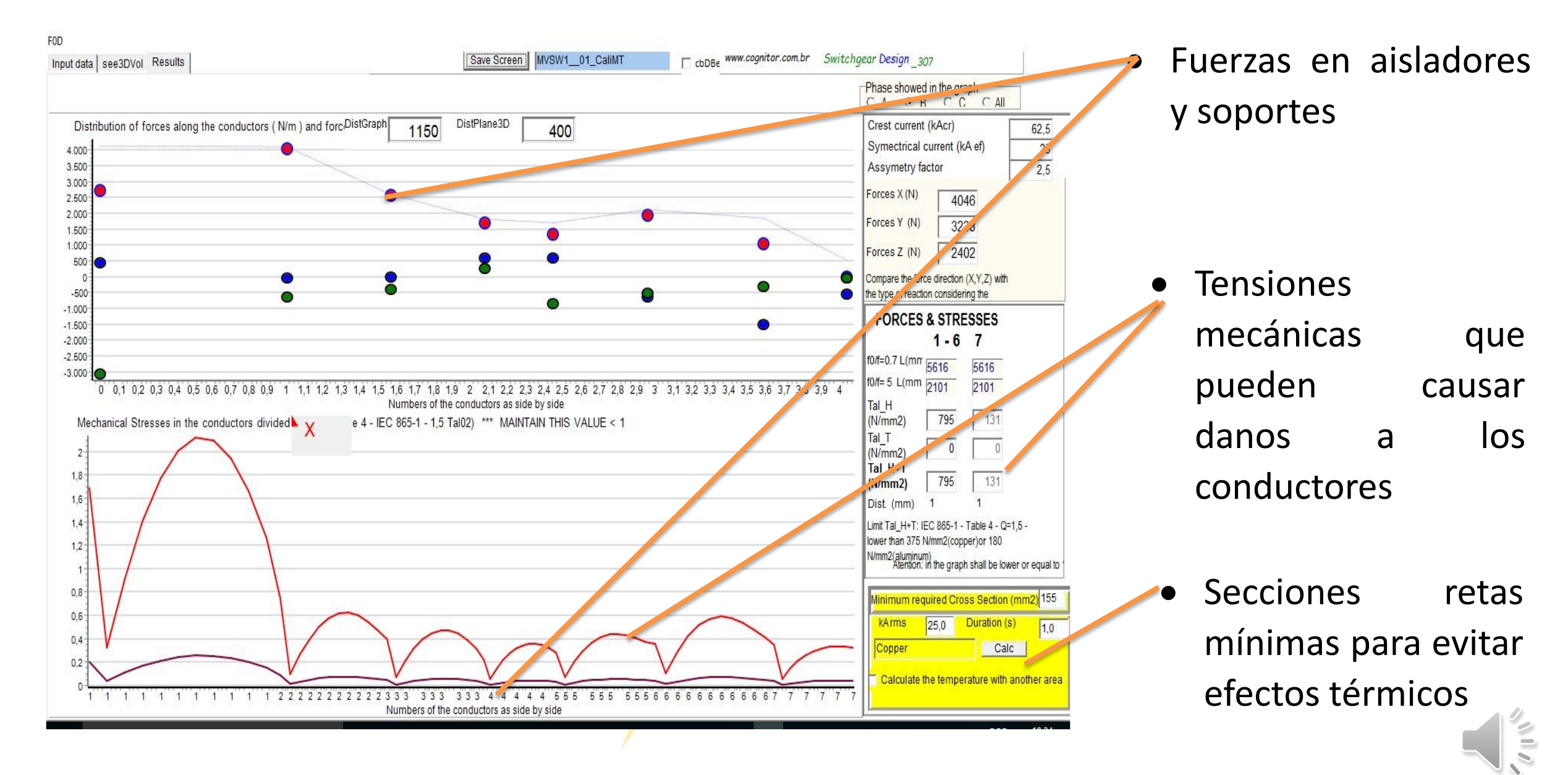

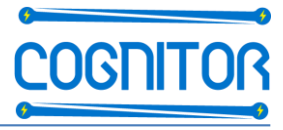

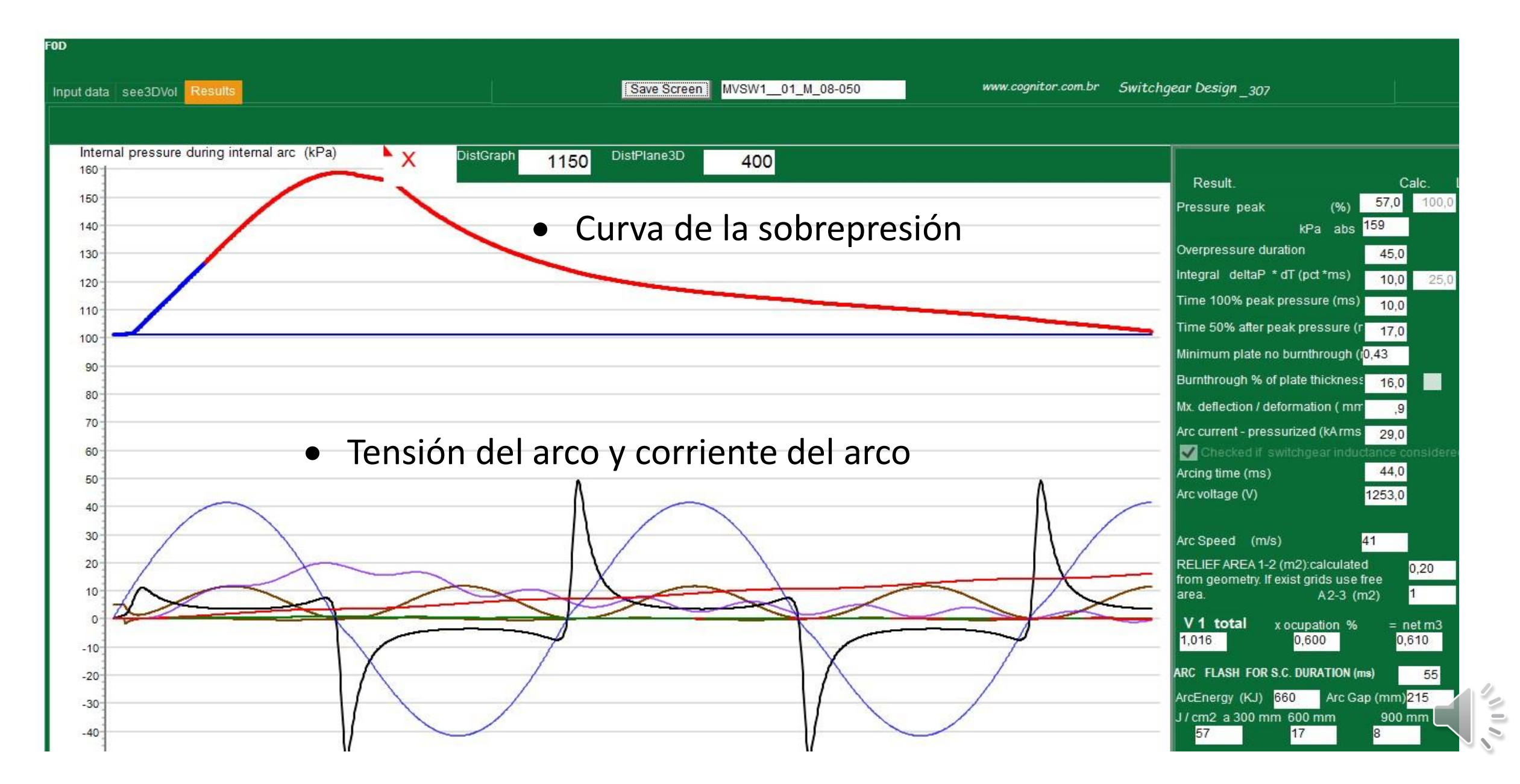

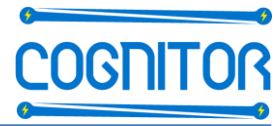

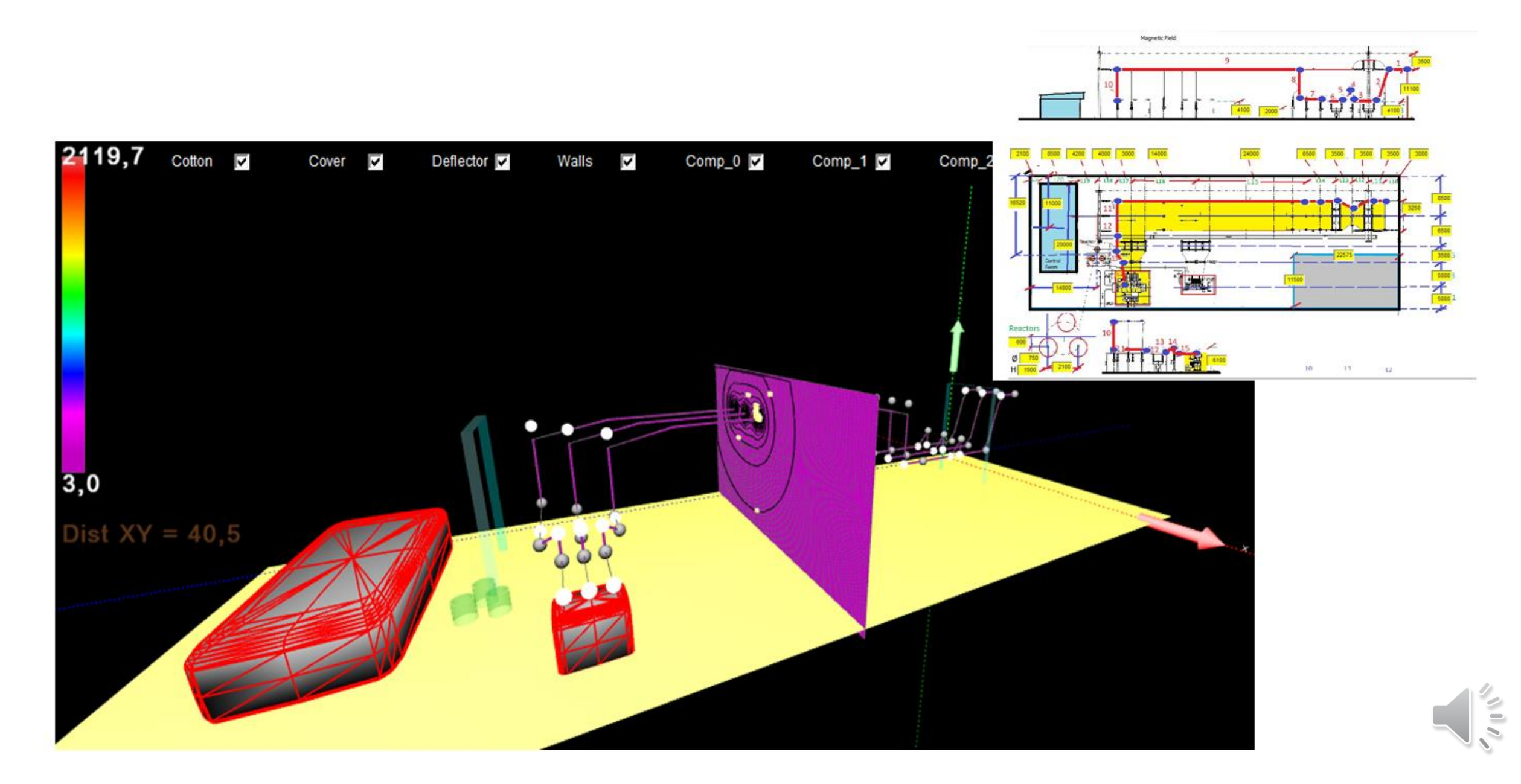

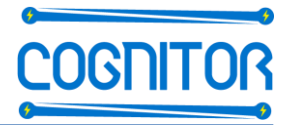

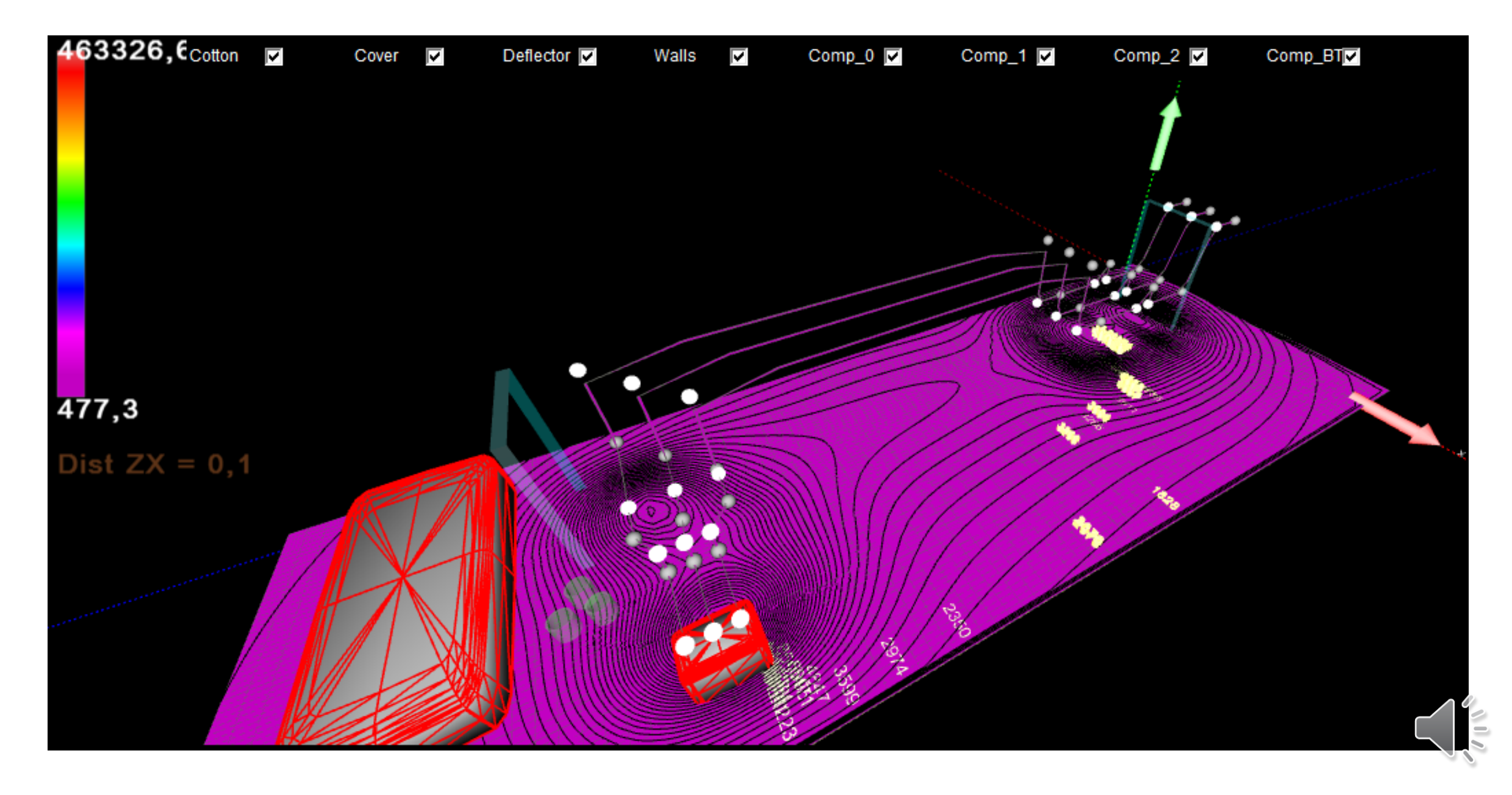

# Secuencia de entrada de dados e obtención de resultados

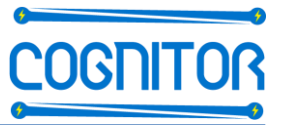

Después de configurar los datos de entrada para el cálculo clicar en la pestaña de RESULTADOS y una nueva pantalla se abrirá. Esta pantalla tendrá diferentes formatos en función del tipo de cálculo realizado.

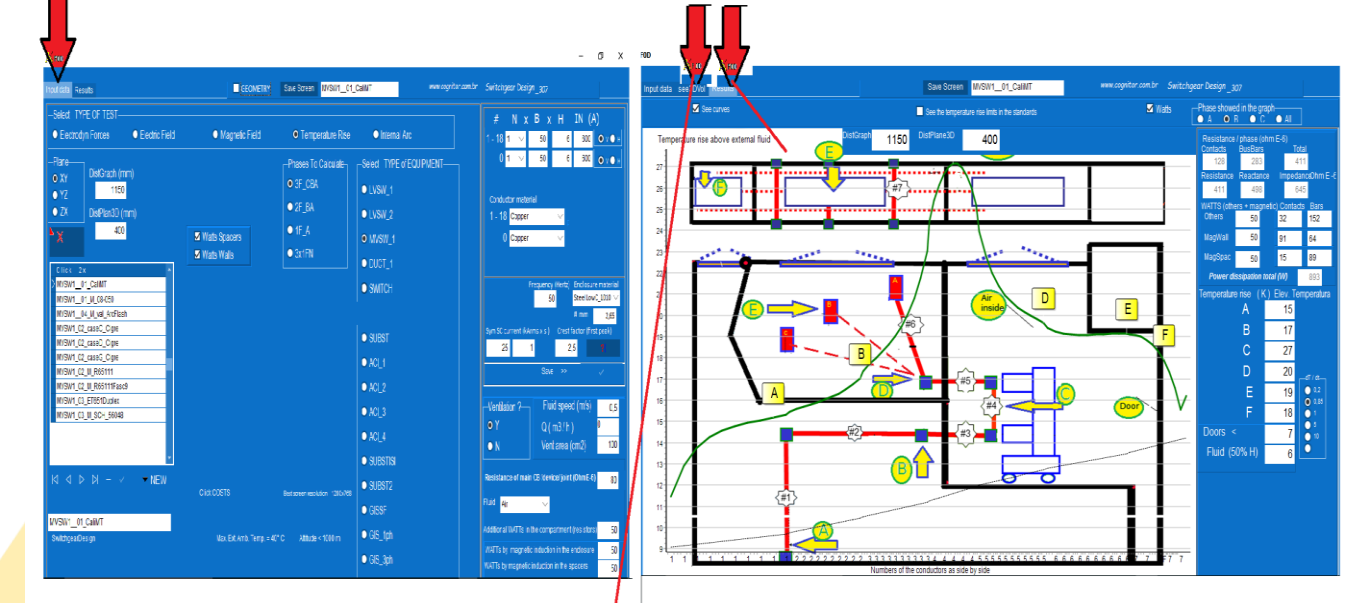

A través del análisis de resultados se deduce si el equipo va a tener o no tener buen resultado en el ensayo.

Análisis de los resultados , requieren que el diseñador tenga conocimiento de los conceptos de diseño y materiales ( capacitación ).

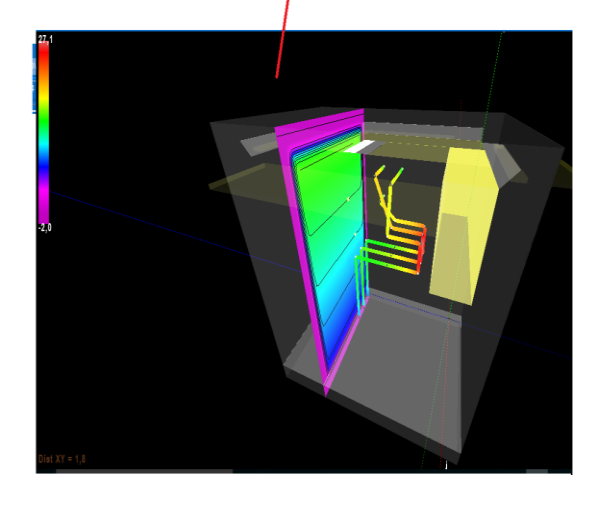

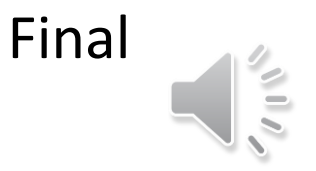